## Инструкция для пользователя Электронной библиотекой СГМУ

1. Доступ к электронной библиотеке СГМУ осуществляется с сайта Научной библиотеки СГМУ по ссылке <u>ЭЛЕКТРОННЫЙ КАТАЛОГ И ЭЛЕКТРОННАЯ БИБЛИОТЕКА</u>

| ww.nsmu.ru/lib/<br>НАУЧНА<br>Северного<br>медицино<br>©                                                                     | ия БИБЛИОТЕКА<br>огосударственного<br>кого университета                                                                                                    | РУС ENG<br>ельский билет                                                                                                    | * Pexam pad<br>Gudinuore                                   |                                                   |
|----------------------------------------------------------------------------------------------------|----------------------------------------------------------------------------------------------------|----------------------------------------------------------------------------------------------------|------------------------------------------------------------|---------------------------------------------------|
| о библиотеке                                                                                                    | открытый архив сгму                                                                                                    | Электронные ресурсы                                                                                                    |                                                            |                                                   |
| 1 de                                                                                                    | The second                                                                                                    |                                                                                                    | MAX.                                                       |                                                   |
| УСЛУГИ И СЕРВИСЫ                                                                                                    | АВТОРАМ И<br>СОТРУДНИКАМ                                                                                                    | НАШИМ ЧИТАТЕЛЯМ                                                                                                    |                                                            |                                                   |
| Медицина Сел<br>прессе<br>Флинана<br>Сазани<br>Сазани<br>Сазани<br>Сазани<br>Сазани<br>Сазани<br>Сазани<br>Сазани<br>Сазани | Вера в Но<br>виталий<br>подоких Брема-<br>п. пада лечения<br>Ссаниналисты<br>оводской<br>но сласни йа-<br>най<br>най<br>най<br>най<br>най<br>най<br>най<br>най | <b>DBOCTИ</b><br>11.2024 Новые поступления в<br>0еь 2024 г.<br>11.2024 Книжные выставки в н<br>10.2024 Виотуальная выставку<br>оная: | Электронную библиотеку за<br>одбре<br>1°Все ответы лежат в | ЭЛЕКТРОННЫЙ КАТАЛОГИ<br>ЭЛЕКТРОННАЯ<br>БИБЛИОТЕКА |
| летнюю ишемиче                                                                                                    | ациентку с<br>ским инсультом<br>все 21.                                                                                                    | 10.2024 <u>Просмотр новой лите</u>                                                                                                   |                                                            |                                                   |
|                                                                                                    |                                                                                                    |                                                                                                    | » Архив новостей                                           |                                                   |

- 2. Для доступа в электронную библиотеку СГМУ необходимо:
- ввести логин и пароль
- нажать кнопку ВОЙТИ

| 🐨 💟 🚺 📀                                          | Электроная Боблитика                        |
|--------------------------------------------------|---------------------------------------------|
| ЭЛЕКТРОННАЯ<br>БИБЛИОТЕКА<br>Макелеоно инализите |                                             |
| Ведите логи                                      | и пароль                                    |
| Логинс Пароль:                                   | ) 📖 🧰                                       |
|                                                  | Войти как Гость или Записаться в библиотеку |

3. После авторизации осуществить поиск по базе данных Электронная библиотека СГМУ. Доступ к полным текстам открыт.

| ЭЛЕКТРОННАЯ<br>БИБЛИОТЕКА<br>СЕВЕРНОГО ГОСУДИСТВЕННОГО<br>МЕДЯЩИНСКОГО УМИВІРСИТЕТА                  |                                |                                         |                                              | Читательский билет<br>Данные<br>читателя<br>Литература на руках<br>история<br>Закладки<br>Корзина заказов<br>Мои запросы |                                                |                    |          |  |  |  |
|----------------------------------------------------------------------------------------------------|--------------------------------|-----------------------------------------|----------------------------------------------|----------------------------------------------------------------------------------------------------|------------------------------------------------|--------------------|----------|--|--|--|
| База данных: [Э                                                                                      | пектронная библиотека СГМ      | y                                       |                                              |                                                                                                    | • Новые поступ                                 | пения              |          |  |  |  |
| Я ищу:                                                                                               | Чтобы слово было найдено в то  | екоти в том виде, как указано, зак      | цочнае со в ф                                | DOĞHLAR KURLAN                                                                                                    | и. Например. "Соколов"                         |                    | Искать   |  |  |  |
| Библиографический                                                                                    | предлоги, инициалы и значи пре | Internation and and the appropriate     |                                              |                                                                                                    |                                                |                    |          |  |  |  |
| втор                                                                                                 | Поиск по ФИО                   |                                         |                                              |                                                                                                    |                                                |                    |          |  |  |  |
| аглавие                                                                                              | Поиск по назва                 | Поиск по названию изпания               |                                              |                                                                                                    |                                                |                    |          |  |  |  |
| Јид издания                                                                                          |                                |                                         |                                              |                                                                                                    |                                                | ~                  |          |  |  |  |
| Год издания с                                                                                        | no                             | Если изр                                |                                              | 0.0 1420                                                                                                    | 20140                                          |                    |          |  |  |  |
| Дата поступления с<br>Наличие полного<br>текста                                                      | no                             | можно сд                                | елать                                        | отбор і                                                                                                    | ю году                                         |                    |          |  |  |  |
| Konneruun                                                                                            | 1                              |                                         |                                              |                                                                                                    |                                                | ~                  | Очистить |  |  |  |
| полиленция 🗸                                                                                         |                                |                                         |                                              |                                                                                                    |                                                |                    | 110      |  |  |  |
| поли испорти<br>Дополнительные возможности<br>Формирование табл<br>Дополнительные параметры          | иц по книгообеспеченности      | Поступле                                | ния за 🖂                                     | 024 <b>∨</b> roj                                                                                                    |                                                |                    |          |  |  |  |
| алистичение азменности<br>дополнительные азменности<br>Формирование табл<br>Дополнительные параметры | иц по книгообеспеченности      | Поступле                                | ния за <u>20</u><br>2024                     | 024 <b>∨</b> roj                                                                                                    | алина и страниции<br>Здесь можно посмот        | реть               |          |  |  |  |
| толи оснарни<br>фотомитальные захожености<br>Формирование табл<br>розолитальные параметри            | иц по книгообеспеченности      | Поступле<br>Декабрь                     | ния за [20<br>2024<br>Ноябрь                 | 024 🗸 год<br>Октябрь                                                                                                    | адесь можно посмот<br>поступления за выбр      | реть<br>ранный год | д/месяц  |  |  |  |
| том в Сладон<br>органительные взаивности<br>Формирование табля<br>дополнительное переметры           | иц по книгообеспеченности      | Поступле<br>Декабрь<br>Сентябрь         | ния за 20<br>2024<br>Ноябрь<br>Август        | <u>Октябрь</u><br>Июль                                                                                                   | а<br>Здесь можно посмот<br>поступления за выбр | реть<br>ранный гор | ц/месяц  |  |  |  |
| (тили владин<br>дологичительные зазначности<br>Формирование табл<br>дологичительные переметри        | иц по книгообеспеченности      | Поступле<br>Декабрь<br>Сентябрь<br>Ирнь | ния за 20<br>2024<br>Ноябрь<br>Август<br>Май | 024 <b>∨</b> год<br>Октябрь<br>Июль<br>Апрель                                                                            | адесь можно посмот<br>поступления за выбр      | реть<br>ранный гор | ц/месяц  |  |  |  |